25-126 ·

1

お使いのWindowsOSの種類が【32bit】 or 【64bit】のどちらなのかを確認し、 該当する種類のインストーラーを実行します。

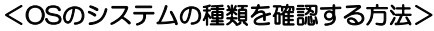

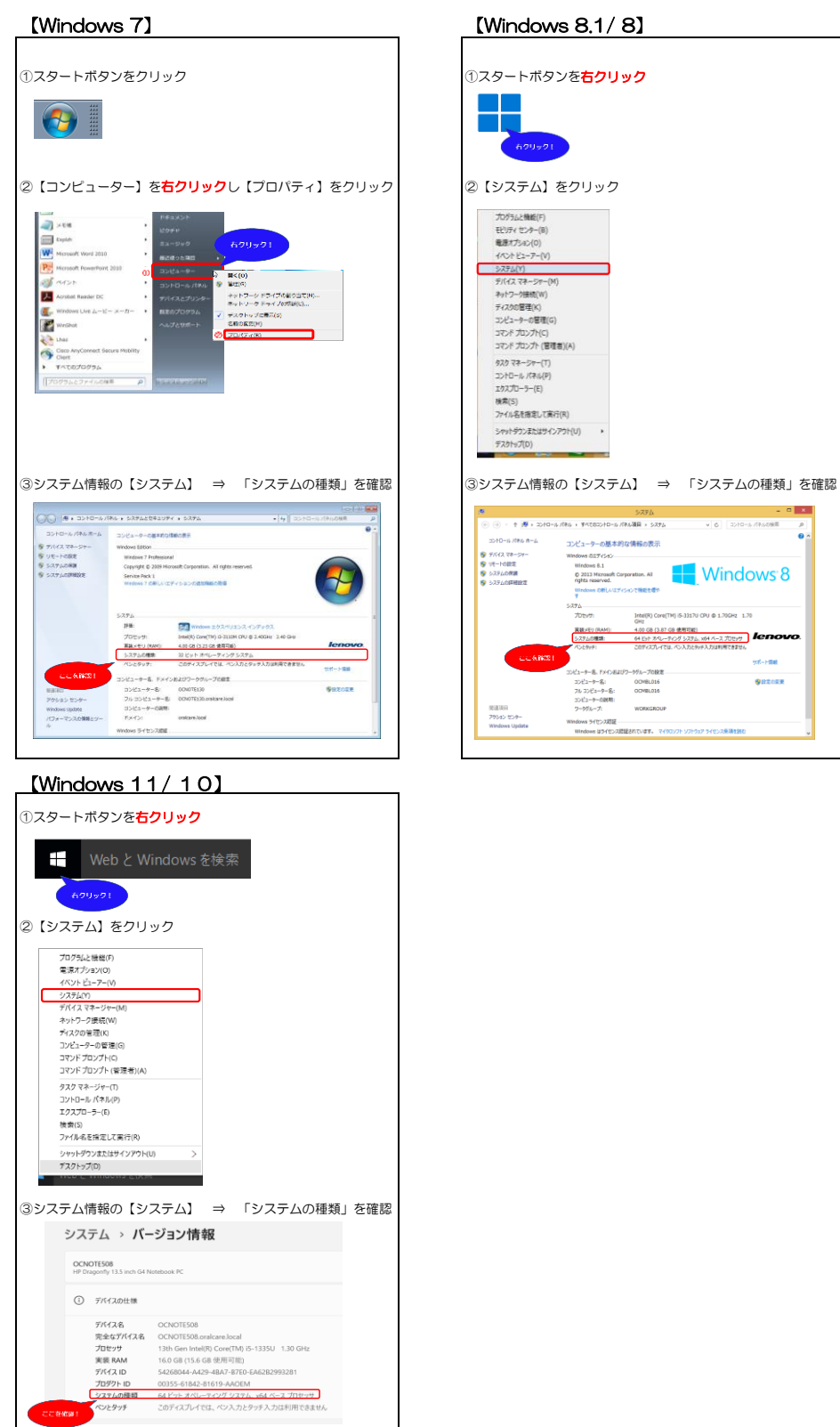

2

OSのシステムの種類を確認したら、該当するほうのパナーをクリックします。

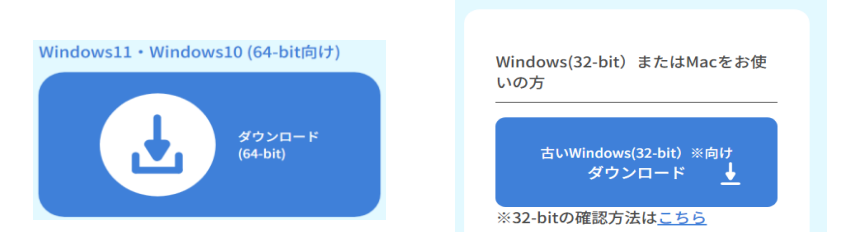

З

カリオグラムのセットアッププログラムをダウンロードします。

ダウンロードがうまくいかない場合、インストール手順にある「こちら」をご確認ください

| インストール手順書                                       |
|-------------------------------------------------|
| インストール手順書 🖻                                     |
| <u>^</u>                                        |
| ダウンロードがうまくいかない方は <u>こ</u><br><u>ちら</u> をご覧ください。 |
|                                                 |

4 「はい(Y)」をクリックします。

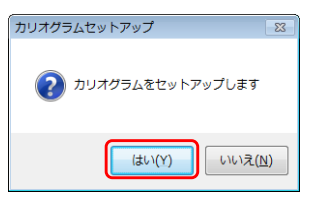

5 プログラムファイルが解凍され、セットアップが始まりますので、そのままお待ちください。

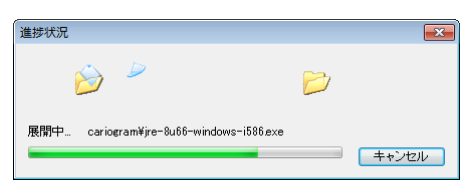

\*64bit版をインストールする場合、手順番号の「9」へお進みください。

6 Javaのインストールが始まります。 インストーラーが自動的に起動しますので5~15秒程度お待ちください。

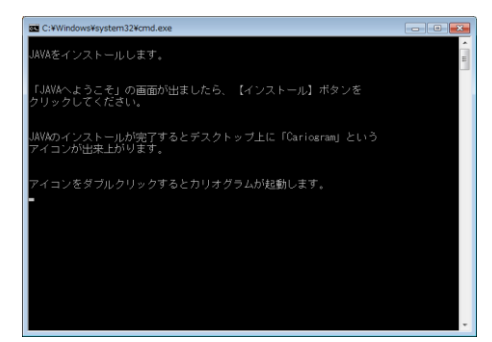

7 【Javaへようこそ】の画面が出ましたら、「インストール(1)>」をクリックします。

| Javaセットアップ - ようこそ 👝 💷 🗾                                                                                             |
|----------------------------------------------------------------------------------------------------|
|                                                                                                    |
| Javaへようこそ                                                                                                    |
| Javaを使用すると、驚くべきJavaユンテンツの世界にアクセスできます。ビジネ<br>ス・ゾリューションから有用なユーティリティやエンターティレメントまで、様々な分<br>野でJavaはあなたのインターネット体験を豊かにします。 |
| 注意:インストール・プロセスで個人情報が収集されることはありません。 <u>ここを2</u><br>リ <u>リッ</u> 2すると、収集される情報について確認できます。                               |
| <u>ライセンス契約</u> に同意してJavaのインストールを今すぐ開始するには、「インストー<br>ル」をグリックします。                                                     |
| □ 宛先フォルダを変更する 取消 【インストール()>】                                                                                        |

8

、 Javaのインストールが終わりましたら、「閉じる(C)」をクリックします。

| Javaセットアップ - 完了 📃 📼 💌                                                                      |
|--------------------------------------------------------------------------------------------|
| Java<br>Boxar                                                                              |
| ✔ Javaが正常にインストールされました                                                                      |
| Javaの更新が可能になると、ブロンブトが表示されます。必ず更新をインストール<br>して、バフォーマンスおよびセキュリティの最新の改善を反映させてください。<br>更新設定の詳細 |
| 「閉じる」をクリックするとブラウザが開くので、Javaが動作していることを確認でき<br>ます。                                           |
|                                                                                            |
|                                                                                            |
| 問じる(C)                                                                                     |

## <Javaのインストール完了後に…>

JAVAのインストールが完了し、閉じるボタンをクリックすると 標準でお使いのブラウザが自動的に起動し、以下のような画面が表示されます。

【Google Chrome】をお使いの場合

【Google Chrome】以外をお使いの場合

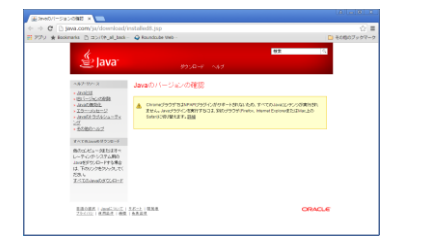

| () all http://java.com/ji                                                                                                    | /download/installedt.go D + G Atvettr(-5 a 200888 x             |
|----------------------------------------------------------------------------------------------------|-----------------------------------------------------------------|
| 🖉 Java                                                                                                    | <mark>93.</mark><br>ダウンロード へほう                                  |
| 人数产于产工                                                                                                    | Javaのバージョンの確認                                                   |
| <ul> <li>2010日</li> <li>2011日の日本</li> <li>2011日日本</li> <li>2011日日本</li></ul> | анц нэ н нь нэ нэ нэ нэ нэ нэ нэ нэ нэ нэ нэ нэ нэ              |
| \$<20010000000000000000000000000000000000                                                                                                    | -                                                               |
| 様のに対応と考測的提供で<br>しっかに行うないと説明<br>andEグランロード生活構成<br>は、下のいう効率でありまで<br>だれい<br>またてたangeを見つ <u>ロード</u>                                                                                                    | KREAT, and AND FERRET ARRAY .     KREAT, and AND FERRET ARRAY . |

※いずれの場合においても、カリオグラムの利用においては支障ありませんので、画面右上の「×」ボタンでプラウザを閉じてください。

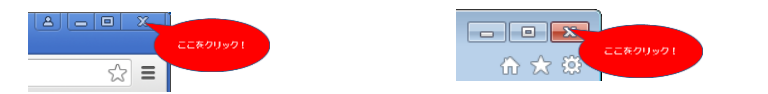

9 インストール完了後、デスクトップに「Cariogram」アイコンが設置されますのでご確認ください。

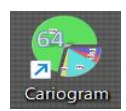

※デスクトップにアイコンが表示されない場合は、<u>こちら(PDF)</u>よりご対応ください。

## # カリオグラムを実行する。

「Cariogram」アイコンをダブルクリックします。

| About 🔜                                                                                                    |       | ● カリオグラムーカ               | リエスリスクの評価     |                                                    |                              |                          |
|----------------------------------------------------------------------------------------------------|-------|--------------------------|---------------|----------------------------------------------------|------------------------------|--------------------------|
|                                                                                                    |       | 新規 (77                   | F E目 総合評価 へゆづ |                                                    | 日本語                          | * x                      |
| 🕅 Cariogram                                                                                                    |       | 情報<br>氏名<br>整理番号<br>14本日 |               |                                                    | う始初時<br>関連全身疾患               | - v (0-3)<br>- v (0-2)   |
| Cariogram version 3.0) Copyright: D.Bratthall.<br>Special condition for use of the Internet version, see:                                                                                                    |       | 治者<br>コメント               |               | ***                                                | 食事門容<br>統良頻度                 | - v (0-3)<br>- v (0-3)   |
| http://www.man.serakuzeter-och-omraden/volontologiska-takuzeten/wolening-och-kans,<br>This educational program was developed for better understanding of the multifactorial disea<br>illustrates the "caries risk" and possible interactions between caries related factors. A purpose<br>neweetive measures hefore new caractes will occur. The program can not replace the person<br>of the person of the person of the person of the person of the person of the person of the person<br>of the person of the person |       |                          |               | 日のにに<br>最低で項目の値が<br>入力されると<br>ここに<br>カリオグラムが表示されます | プラーク量<br>Mutans streptococci | - v (0-3)<br>- v (0-3)   |
| <ul> <li>Driginal programmed by D.Bratthall, LAlander and K-O Lybegård. Further developed and p<br/>Johan Börjesson, Stefan Gustavsson and Lsa Berglund.</li> </ul>                                                                                                    |       |                          |               |                                                    | ファ化物 プログラ・<br>唾液分泌速度         | 4 - v (0-3)<br>- v (0-3) |
| Version 3.0J by Stefan Gustavsson.<br>A manual was developed by D.Bratthall, G.Hänsei-Petersson and J.R. Stjernswärd.                                                                                                    |       |                          |               |                                                    | · 地波探術能<br>動味的判断             | - 🕆 (0-2)<br>1 × (0-3)   |
| E-mail: Gunnel.Hansel-Petersson@mah.se                                                                                                    |       |                          | õ             | ▲ ● ● ● ● ● ● ● ● ● ● ● ● ● ● ● ● ● ● ●            |                              |                          |
| ок                                                                                                    |       |                          |               |                                                    |                              |                          |
|                                                                                                    |       |                          |               |                                                    |                              |                          |
| ここをクリ                                                                                                    | ן לעו |                          |               |                                                    |                              |                          |

以上でインストールは完了です。

続きまして、カリオグラムをご使用いただくうえでの注意事項をご確認下さい。

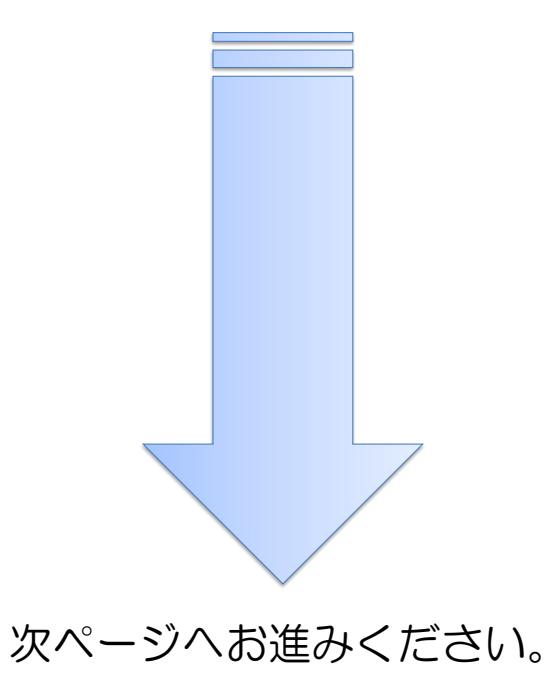

## 【レポートを印刷する時の注意事項】

【現象】コメント欄に文字データを貼り付けたが、コメントの一部が印刷されない。

【対応方法】これは、他のアプリケーションまたは総合評価(目標設定のための評価)の文字データをコピーして そのままコメント欄に貼り付けたとき、1ページに収まらなかった場合に発生します。 その場合は、文字データをテキストエディタ等に貼り付け、以下の範囲内で文字データを整形してか コメント欄に貼り付けて頂き、1ページにまとめて頂きますとすべて印刷することができます。 -タを整形してから <1ページに印刷できる文字数 -【1行あたりの文字数】 78文字(全角/半角問わず) ※48文字以内に収めますとイメージ通りに印刷ができます。 【1ページあたりの行数】 22行 ※行間のための改行も一行としてカウントされます。 文字数と行数に注意! <整形前> <整形後> <コメント欄に貼り付け> ранала на нализи 20 - Канари на на рекара на рекара на работ 20 - Канари на на на карана на рекара на работ 10 - Канари на рекара на работ на работ на работ на работ 10 - Канари на работ на нарека на рекара на работ на работ 10 - Канари на работ на работ на работ на работ на работ 10 - Канари на работ на работ на работ на работ на работ 10 - Канари на работ на работ на работ на работ на работ 10 - Канари на работ на работ на работ на работ на работ 10 - Канари на работ на работ на работ на работ на работ 10 - Канари на работ на работ на работ на работ на работ 10 - Канари на работ на работ на работ на работ на работ на работ 10 - Канари на работ на работ на работ на работ на работ на работ 10 - Канари на работ на работ на работ на работ на работ на работ 10 - Канари на работ на работ на работ на работ на работ на работ на работ на работ на работ на работ на работ 10 - Канари на работ на работ на работ на работ на работ на работ на работ на работ на работ на работ на работ 10 - Канари на работ на работ на р ||第二(第二) - mixes 2.1.0.3 アイル() - 単単目 - 名中() - 単本() - 単本() - 単本() - フィンドウス() - ヘルパ ゴー - 日 日 - ヘ - ー ー ト - 名 - 本 本 本 本 本 4 - () - 三 本 3 - マーム - マーム - ー ト - 日 - 本 本 本 本 本 4 - () - 三 本 3 - マーム - マーム - - マーム - マーム - - マーム - マーム - マー あらにち時に対するリスクを下げたい場合には-通が60パズリ美くなった田子について美考してみましょう。 う場に対してはローリンクですが考えass at least cost cost of レベルは素くリスク因子になる可能性があります。 ビ なりう酸化物化している考慮されては実現時が少うにない されなうないから少素達を考えてあるとお明示しいです。 ベ はんとき 他们についため 意気のでなられていいの読用が てみる点面が高くます。 う親に対するリスク目子のなかで知道という見たある目子ついて理解しましょう。。 シリオグラムにするちられている金神道と、各身体的な自然でのソスクの補助とは、 なっていることがあります。 男親の者が行われる金麗的とついては、予想的思想をレントンの様式の To-Saler AVEF. Second AVEF. 1. ACCOUNT AVEF. 2. ACCOUNT AVEF. 2. ACCOUNT AVEF. 2. ACCOUNT AVEF. 2. ACCOUNT AVEF. 3. ACCOUNT AVEF. 3. ACCOUNT AVEF. ○個の様に知らられる範疇については、予防時間覆をとることが望まれます。 カリオグラムはカリエスリスクの全体様だけをあらわしています。 そしい修道物の必要になるような、室や修理物の統計を変もの評価は考慮にいれていません。 . . . . . 11.07 1.08 OLF 535

【総合評価のコメントをコピーする時の注意事項】

【現象】総合評価のコメントをコピーしたいけど、マウスの操作でコピーができない。

【対応方法】総合評価コメントをコピーする場合は、マウスの操作では行うことができません。 キーボード操作で以下の手順でコピーを行ってください。

①総合評価ボタンを押してコメントがウィンドウ表示されている状態にする。

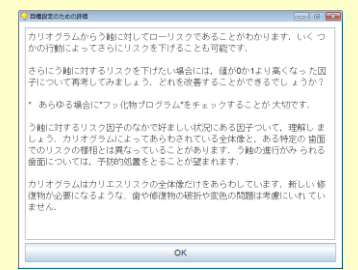

②「CTRL」キーを押しながら「A」キーを押す。

※すべての文字の背景が色付表示になります。

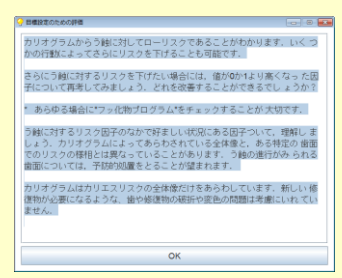

(3)続いて「CTRL」キーを押しながら「C」キーを押す。 ※画面上変化はありませんが、クリップボード領域にデータが保存されます。

④アプリケーションを起動して貼り付けたい場所をマウスで指定し、「CTRL」キーを押しながら「V」キーを押す。

| テキストエディタを起動します。                                                                                                    |                                                        |  |   | 「CTRL+V.                                                                                                    | 「CTRL+V」で文字データを貼り付けます。                                                                                                    |                                                                                                    |                                             |                                                              |                                                                                                    |  |
|----------------------------------------------------------------------------------------------------|--------------------------------------------------------|--|---|----------------------------------------------------------------------------------------------------|----------------------------------------------------------------------------------------------------|----------------------------------------------------------------------------------------------------|---------------------------------------------|--------------------------------------------------------------|----------------------------------------------------------------------------------------------------|--|
| (1993)(1999) - minus 2.1.4.0<br>アクル() 単品() 単品() 単品()<br>学 4.11 () 単品() 単品()<br>学 4.11 () () () () () () () ()<br>日本() () () () () () () () () () () () () ( | 20 9~400 単数回 9429 9020 ^445日<br>30 学参加者会で1 荷田第133<br>3 |  | € | (一) 開催した時に、marx13.00<br>(一) 新聞し、新し、新し、新し、新し、<br>(一) 新し、新し、新し、新し、新し、<br>(一) 新し、新し、新し、新し、新し、<br>(二) 新し、新し、新し、新し、<br>(二) 新し、新し、新し、新し、<br>(二) 新し、新し、新し、新し、<br>(二) 新し、新し、新し、<br>(二) 新し、新し、<br>(二) 新し、新し、<br>(二) 新し、<br>(二) 新し、<br>(二) 新し、<br>(二) 新し、<br>(二) 新し、<br>(二) 新し、<br>(二) 「一) 「一) 「一) 「一) 「一) 「一) 「一) 「一) 「一) 「一 | ロシットロン 単素(ロークインドク<br>品 安 念 あ 品 本1 (目) 回<br>1日 <sup>-11</sup> 大学校長してどおわかり<br>1日 <sup>-11</sup> 大学校長してどおわり、<br>パログラム <sup>*</sup> をナェックすることが<br>で作ましいは気にある部とういて、<br>の会評単の汁をあらわしています | <ul> <li>(田) へんづね)</li> <li>(第一込む)</li> <li>(なった銀子について大切です・・・)</li> <li>(思知しましょう・5)</li> <li>新しい 病道物が必須</li> </ul> | によってきらにう<br>(再号してみまし<br>りけグラムによ<br>和になるような、 | 1000<br>2000<br>2000<br>2000<br>2000<br>2000<br>2000<br>2000 | 6 1<br>7<br>7<br>1<br>1<br>1<br>1<br>1<br>1<br>1<br>1<br>1<br>1<br>1<br>1<br>1<br>1<br>1<br>1<br>1 |  |
| ₽                                                                                                    |                                                        |  |   | 1.0                                                                                                    |                                                                                                    | <i>au z</i>                                                                                                    | 111                                         |                                                              |                                                                                                    |  |

【注】ここでコピーしたデータを直接カリオグラムのコメント欄に貼り付けて印刷したい場合は、 文字数に制限がありますのでご注意ください。 (※注意事項①参照)